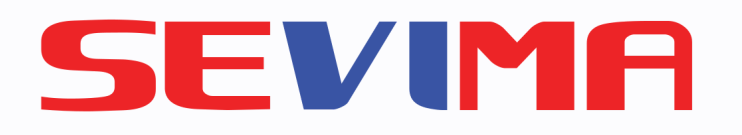

### web edlink.id

## **Tutorial EdLink** HUBUNGKAN PENYIMPANAN **GOOGLE DRIVE DENGAN EDLINK Untuk Semua pengguna** Edlink

| Beranda | Ruang Kelas          |
|---------|----------------------|
|         |                      |
|         | Google Drive         |
|         | Hubungkan ke Google  |
|         | 🔮 Telah Terhubur     |
|         | Akun Edlink Anda sud |
|         | Lihat Media Library  |
|         | Google Meet          |
|         |                      |

#revolutionizeEducation

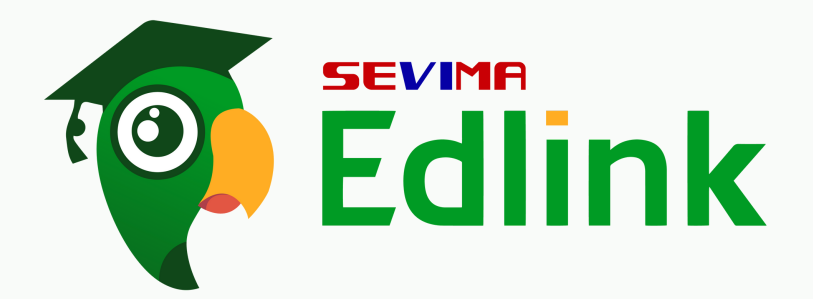

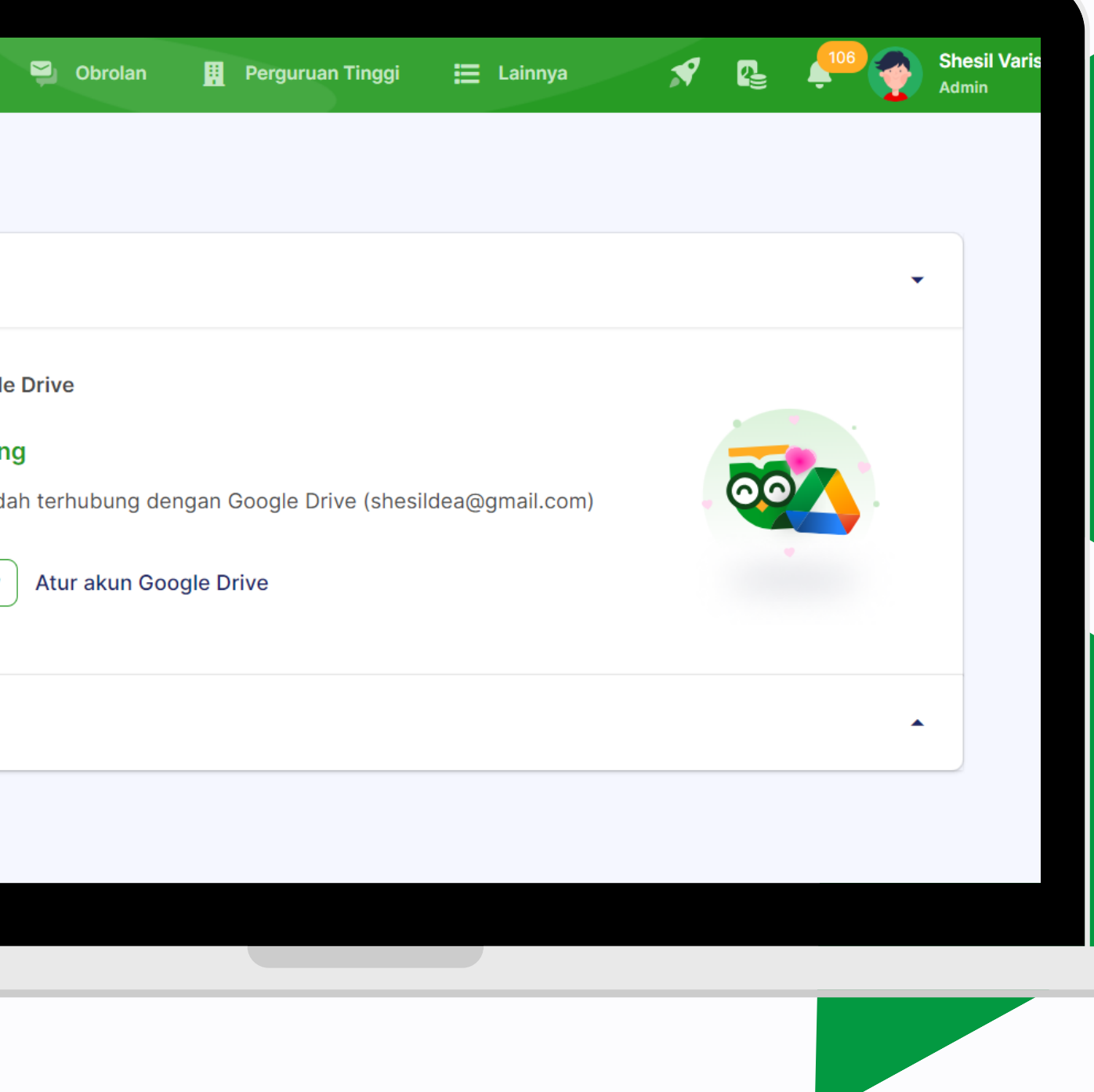

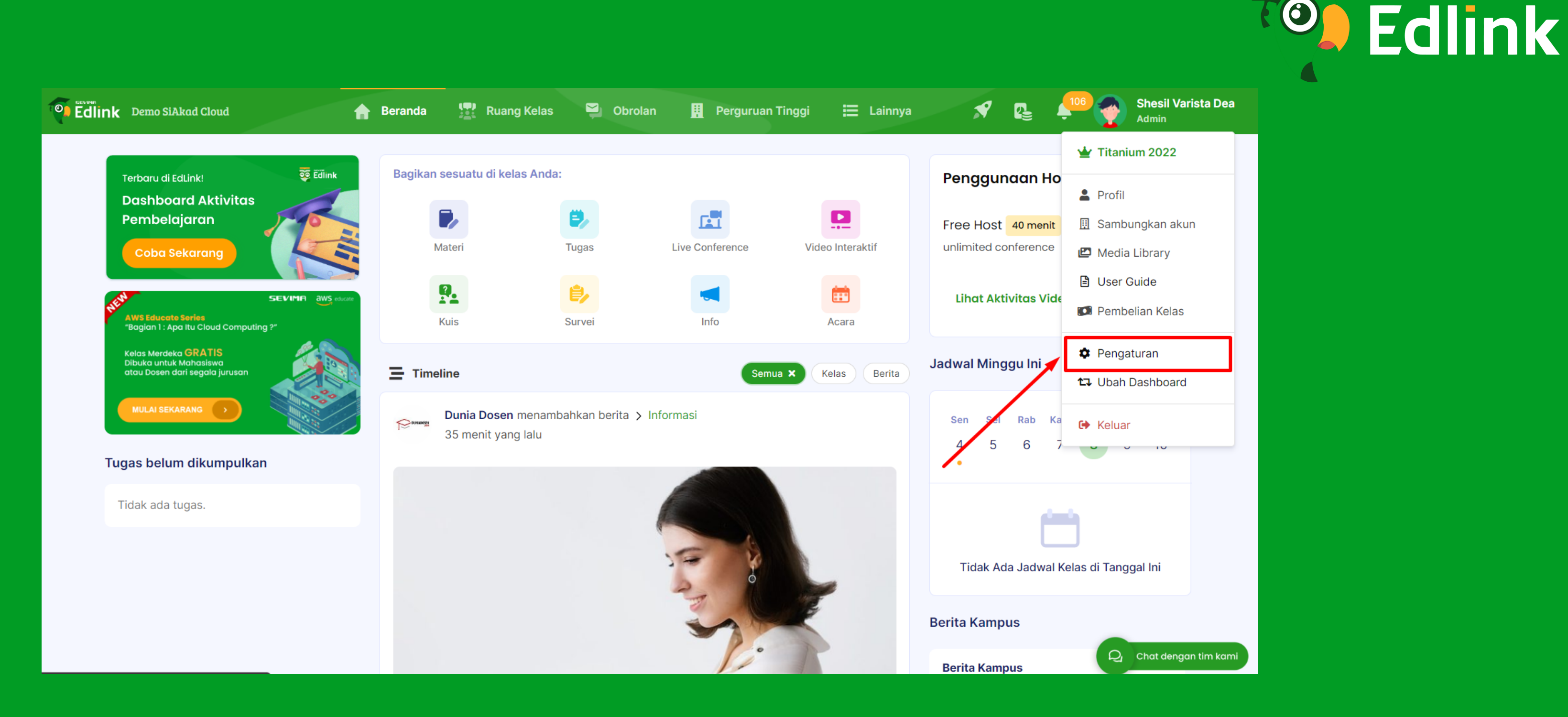

1. Yuk login Edlink terlebih dahulu 2. Lalu arahkan kursor pada profil, dan pilih "Pengaturan" ya!

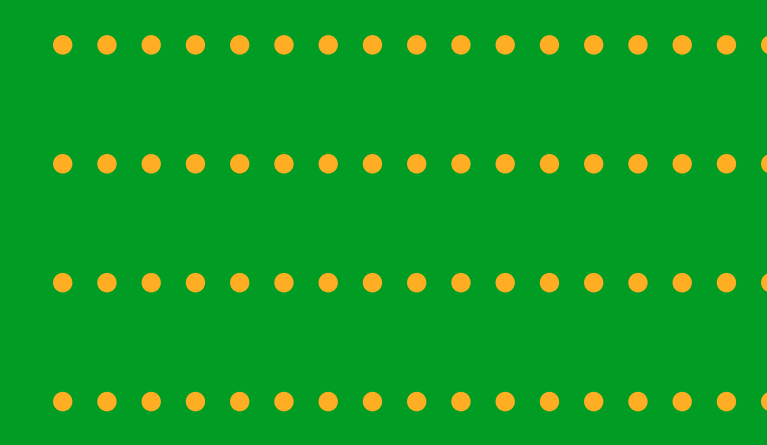

SEVIMA

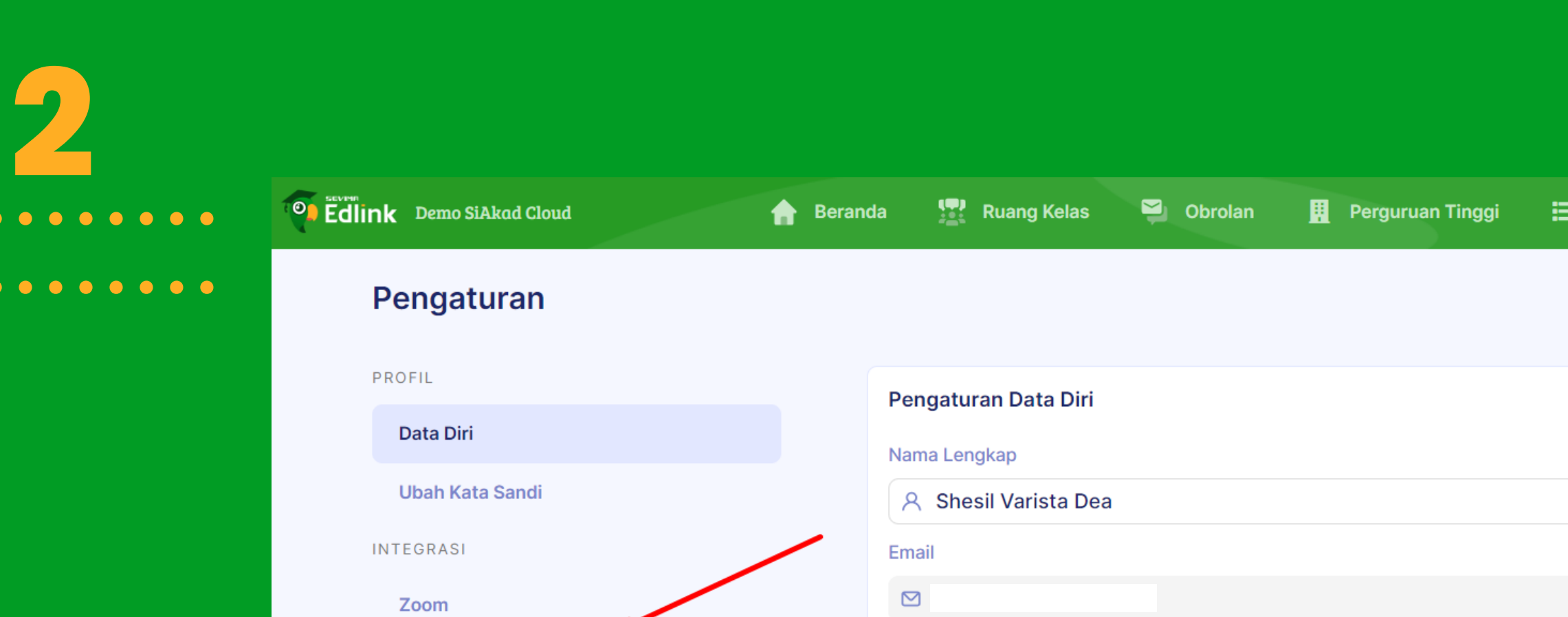

**Google Drive** 

**Google Meet** 

Halaman Login

TAMPILAN

Domain

### Pilih "Google Drive" untuk menyambu

No. Handphone

Jenis Kelamin

🤳 No. Handphone

🔵 Laki - laki 💿 Perempuan

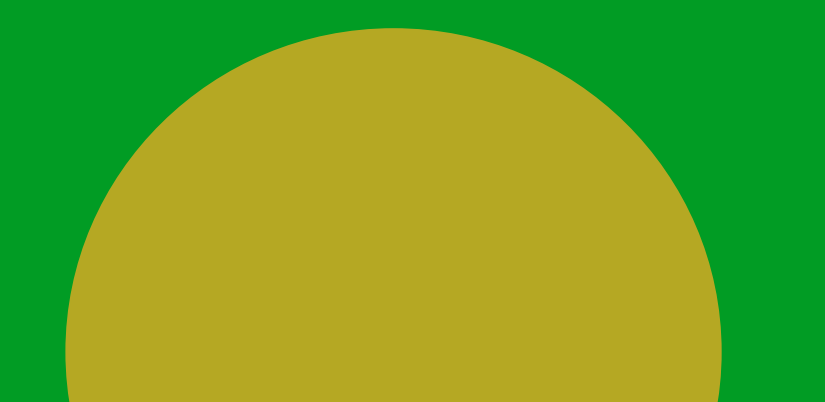

|             |       |                  | 10                                 |  | nk    |
|-------------|-------|------------------|------------------------------------|--|-------|
| 🗄 Lainnya 💦 | 9 📭   | 1 <sup>106</sup> | <b>Shesil Varista Dea</b><br>Admin |  |       |
|             |       |                  |                                    |  |       |
|             |       |                  |                                    |  |       |
|             |       |                  |                                    |  |       |
|             |       |                  |                                    |  |       |
|             |       |                  |                                    |  |       |
|             |       |                  |                                    |  |       |
|             |       |                  |                                    |  |       |
|             |       |                  |                                    |  |       |
|             | Batal | Simpan           |                                    |  |       |
|             |       |                  |                                    |  |       |
|             |       |                  |                                    |  |       |
| Ingkar      | nyc   | a yu             | Ik!                                |  |       |
|             |       |                  |                                    |  |       |
|             |       |                  |                                    |  | • • • |
|             |       |                  |                                    |  |       |

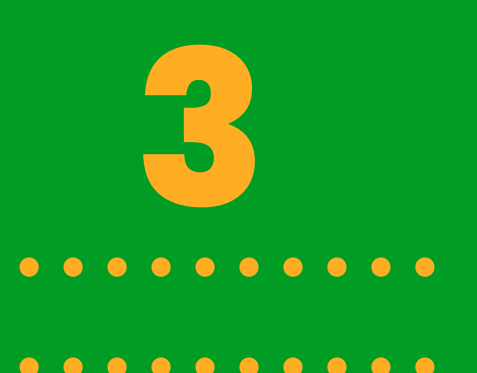

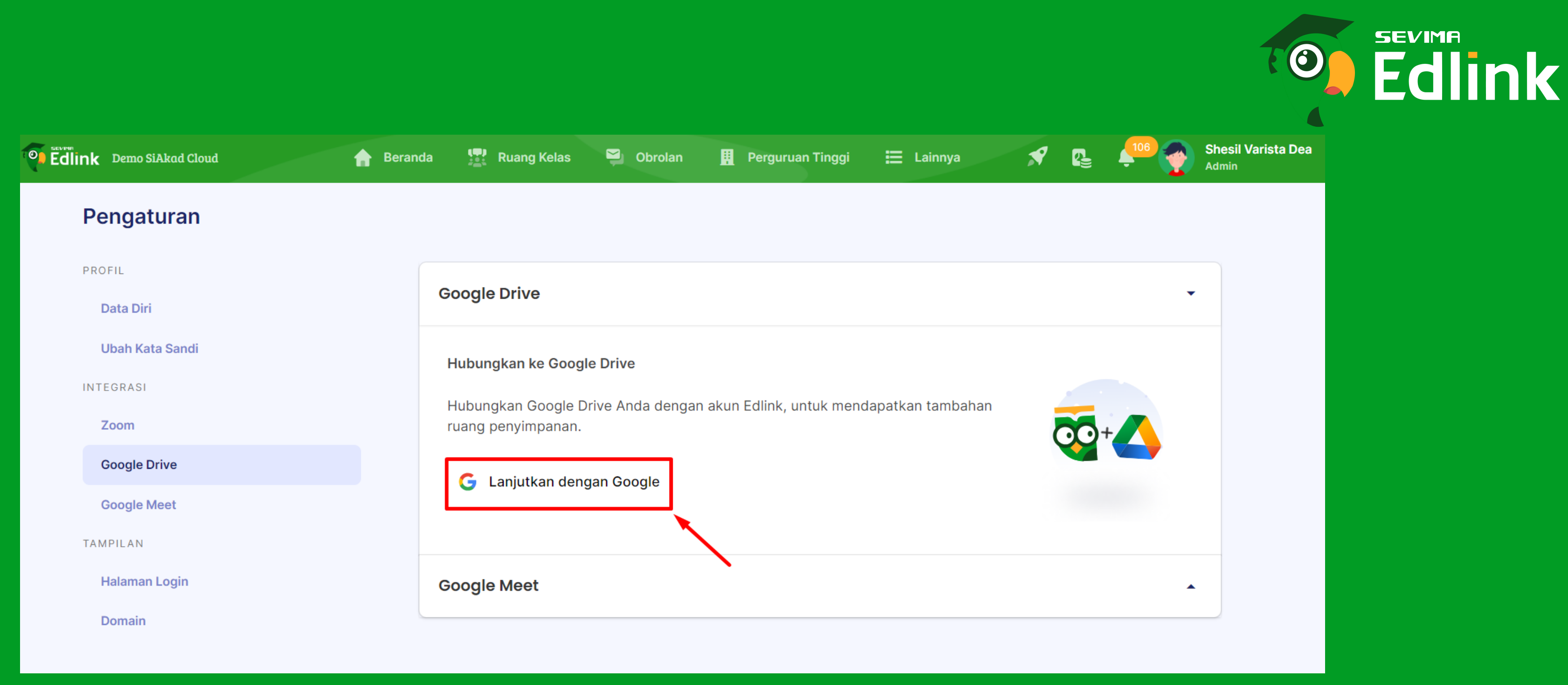

## Setelah itu, klik "Lanjutkan dengan Google" untuk memilih google mana yang akan digunakan

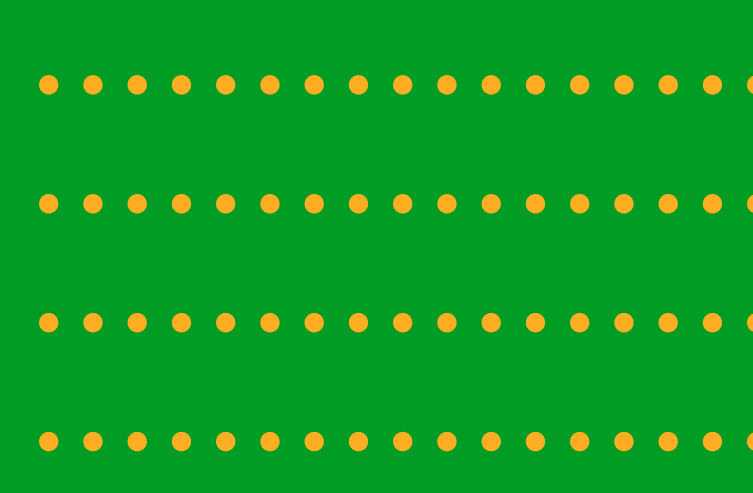

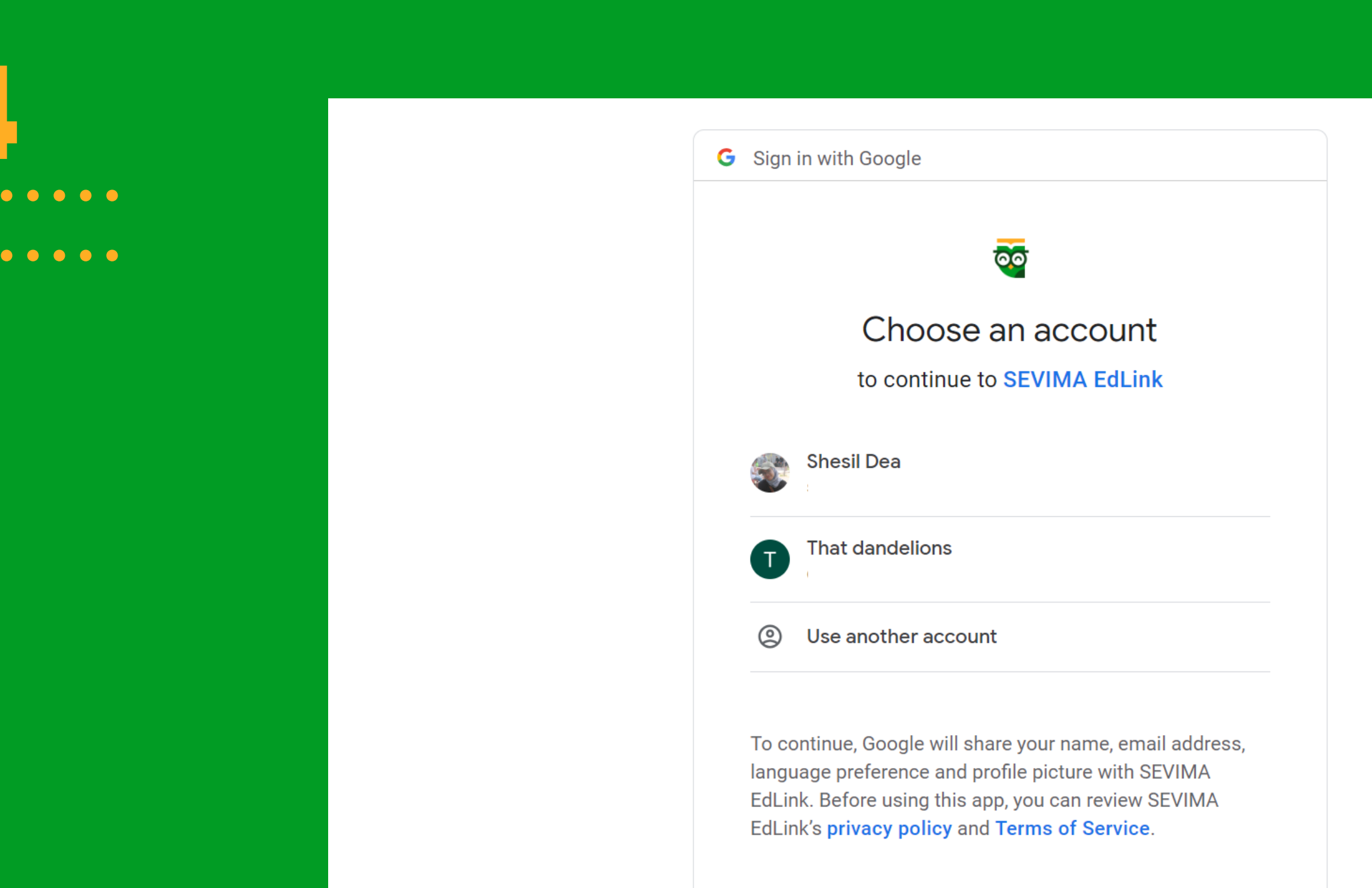

# Yuk pilih akun google yang akan disambungkan dengan Edlink

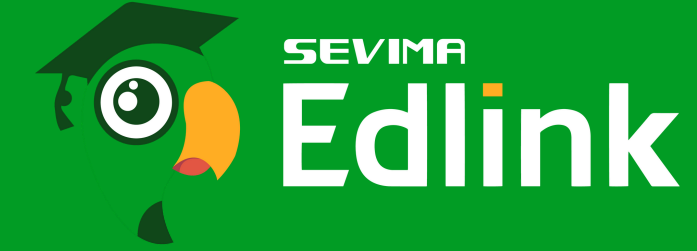

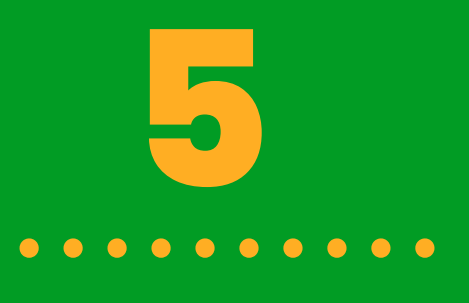

 $\bullet \bullet \bullet \bullet \bullet \bullet \bullet$ 

**G** Login dengan Google ক্ত SEVIMA EdLink meminta akses tambahan ke Akun Google Anda shesildea@gmail.com SEVIMA EdLink sudah memiliki 0 beberapa akses Lihat 4 layanan yang dapat diakses oleh SEVIMA EdLink. Pastikan Anda memercayai SEVIMA EdLink Anda mungkin membagikan info sensitif ke situs atau aplikasi ini. Anda dapat melihat atau menghapus akses di Akun Google kapan saja. Pelajari cara Google membantu Anda membagikan data dengan aman. Lihat Kebijakan Privasi dan Persyaratan Layanan SEVIMA EdLink. Batal Lanjutkan

### Jangan lupa untuk klik "Lanjutkan" ya!

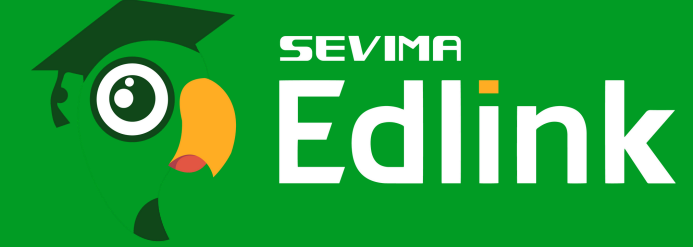

| • • • | • | ••  | ••  | ••  | ••  | • | •••   |
|-------|---|-----|-----|-----|-----|---|-------|
| • •   | • | • • | • • | • • | • • | • | •••   |
| • • • | • | • • | • • | • • | ••  | • | •••   |
| • • • |   | • • | • • | • • | • • | • | • • • |

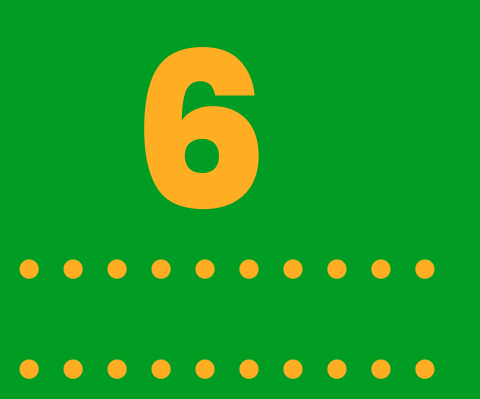

| ida 🔛 Ruang Kelas 🎴 Obrolan 🔢 Perguruan Tinggi 🚦                |
|-----------------------------------------------------------------|
|                                                                 |
|                                                                 |
| Google Drive                                                    |
| Hubungkan ke Google Drive                                       |
|                                                                 |
| Akun Edlink Anda sudah terhubung dengan Google Drive (shesildea |
|                                                                 |
| Lihat Media Library Atur akun Google Drive                      |
|                                                                 |
| Google Meet                                                     |
|                                                                 |
|                                                                 |

### Yeey google drive sudah berhasil ter Edlink nih, sekarang udah bisa gunak dengan lebih leluasa yu

| hubung dengo | <b>a</b> r |   | • | • | • | • | • | • | • | • | • | • | • | • | • | • |  |
|--------------|------------|---|---|---|---|---|---|---|---|---|---|---|---|---|---|---|--|
| an penyimpan | C          | ľ | J | • | • | • | • | • | • | • | • | • | • | • | • | • |  |
| uk!          | •          | • | • | • | • | • | • | • | • | • | • | • | • | • | • | • |  |
|              | •          | • | • | • | • | • | • | • | • | • | • | • | • | • | • | • |  |

SEVIMA

 $\mathbf{O}$ 

Edlink

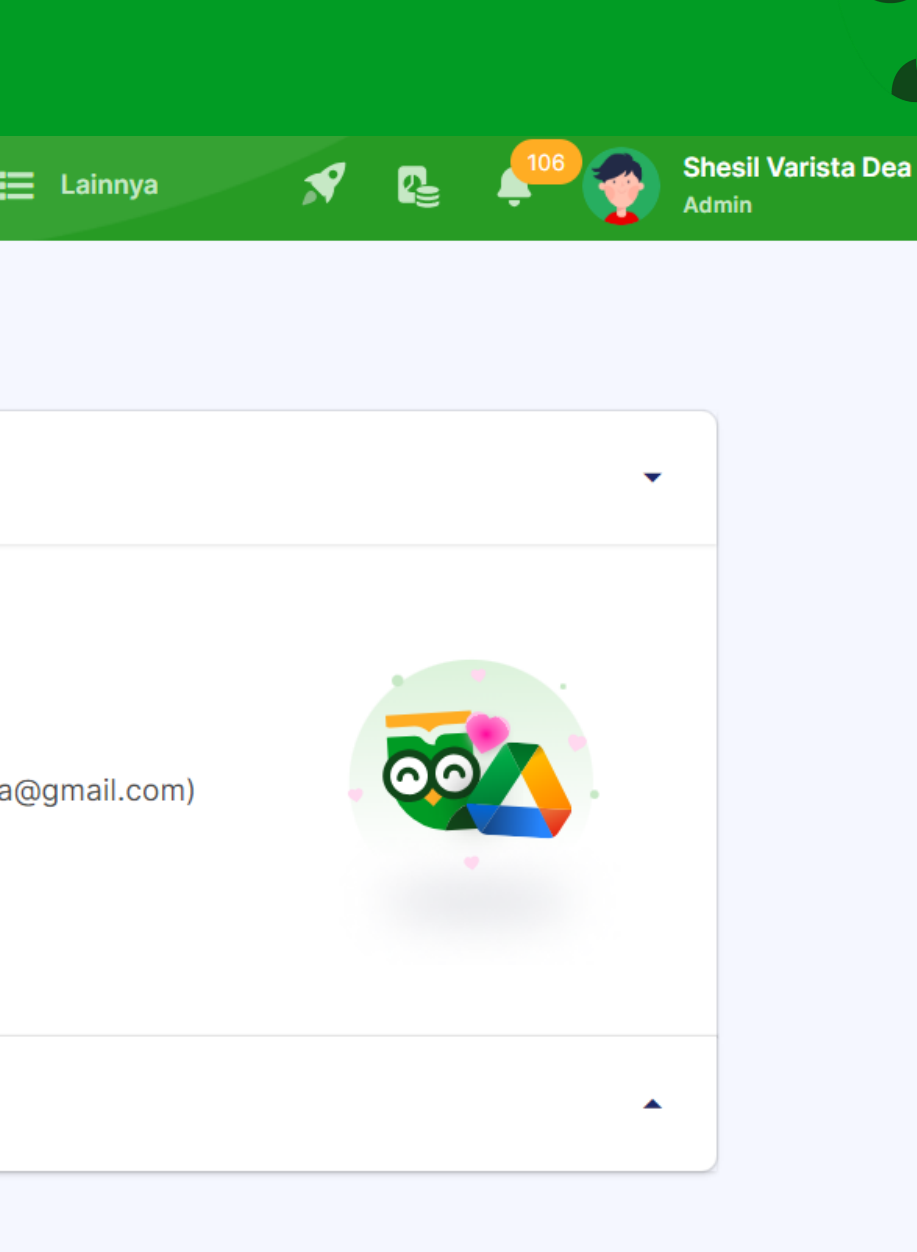

# Ada pertanyaan ? HUBUNGI KAMI melalui,

 Grup EdLink Community di aplikasi EdLink (search di halaman Jelajah Edlink)
Kirim email ke edlink@sevima.com

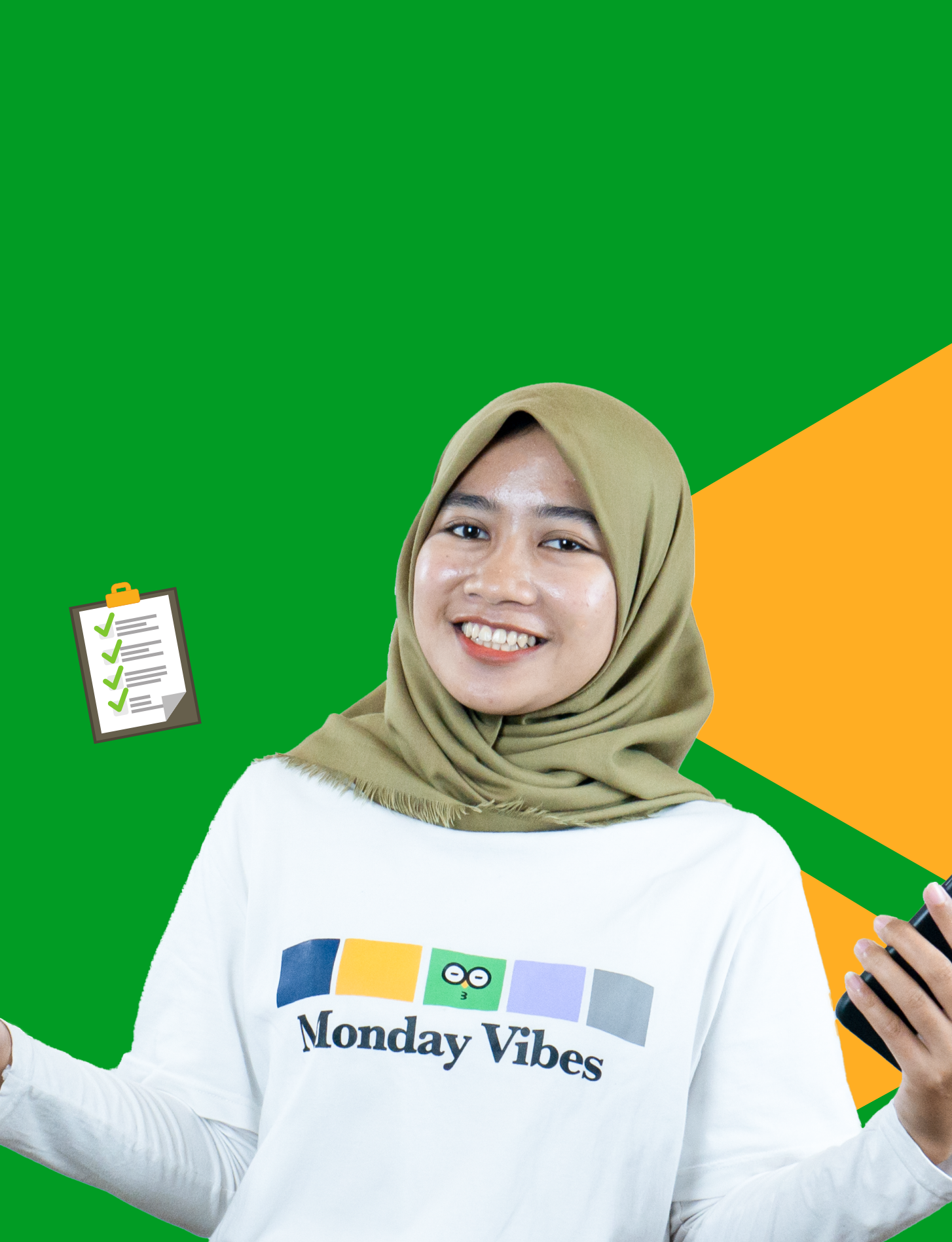